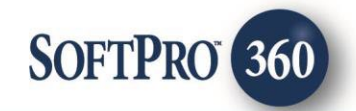

# Doma User Guide

6

May 2024

4800 Falls of Neuse Road, Suite 600 | Raleigh, NC 27609

p (800) 848–0143 | f (919) 755–8350 | <u>www.softprocorp.com</u>

# **Copyright and Licensing Information**

Copyright © 1987–2024 by SoftPro, Raleigh, North Carolina.

No part of this publication may be reproduced in any form without prior written permission of SoftPro. For additional information, contact SoftPro, 4800 Falls of Neuse Road, Raleigh, NC 27609, or contact your authorized dealer.

Microsoft, Windows, and MS–DOS are registered trademarks of Microsoft Corporation in the United States and/or other countries. WordPerfect is a registered trademark of Corel Corporation. Crystal Reports is a registered trademark of SAP AG. HP LaserJet is a registered trademark of Hewlett Packard Development Company, L.P. GreatDocs is a registered trademark of Harland Financial Solutions Incorporated. RealEC Technologies, Inc. is majority owned by Lender Processing Services. All other brand and product names are trademarks or registered trademarks of their respective companies.

#### IMPORTANT NOTICE – READ CAREFULLY

Use of this software and related materials is provided under the terms of the SoftPro Software License Agreement. By accepting the License, you acknowledge that the materials and programs furnished are the exclusive property of SoftPro. You do not become the owner of the program but have the right to use it only as outlined in the SoftPro Software License Agreement.

All SoftPro software products are designed to ASSIST in maintaining data and/or producing documents and reports based upon information provided by the user and logic, rules, and principles that are incorporated within the program(s). Accordingly, the documents and/or reports produced may or may not be valid, adequate, or sufficient under various circumstances at the time of production. UNDER NO CIRCUMSTANCES SHOULD ANY DOCUMENTS AND/OR REPORTS PRODUCED BE USED FOR ANY PURPOSE UNTIL THEY HAVE BEEN REVIEWED FOR VALIDITY, ADEQUACY AND SUFFICIENCY, AND REVISED WHERE APPROPRIATE, BY A COMPETENT PROFESSIONAL.

# **Table of Contents**

| History                                     | 4  |
|---------------------------------------------|----|
| Introduction                                | 4  |
| Accessing                                   | 5  |
| Select a ProForm Order for Title Search     | 6  |
| Welcome Screen                              | 6  |
| Logging into Doma                           | 7  |
| Agency/Branch Selection Screen              | 7  |
| Property and Product Selection              | 8  |
| Accepting Data & Document(s)                | 9  |
| Review Screen                               | 9  |
| Accepting Multiple Response Sends from Doma | 9  |
| Rejecting a Transaction                     | 10 |
| Bringdown Request                           | 10 |
| Accepting Bringdown Data & Document(s)      | 11 |
| Review Screen for Bringdown Responses       | 11 |
| Accepting Multiple Response Sends from Doma | 12 |
| Canceling a Transaction                     | 12 |

#### History

| Date       | Version | Details                                                    |
|------------|---------|------------------------------------------------------------|
| 09/18/2023 | v1.0    | User Guide for the Global Release of "Doma – Title Search" |
|            |         | for SoftPro 360                                            |

#### Introduction

Doma Title Insurance is one of America's most financially sound underwriters with a fast, simple, and transparent underwriting process. Doma is delighted to partner with agents to offer their customers powerful protection backed by a company with demonstrated financial strength, attentive service, and uncompromising standards.

 $\times$ 

### Accessing

From the **360** ribbon, click the **Services** button to open the **Services** tab.

- 1. Click the **Title Services** folder to expand
- 2. Double-click the **Doma Title Search** entry

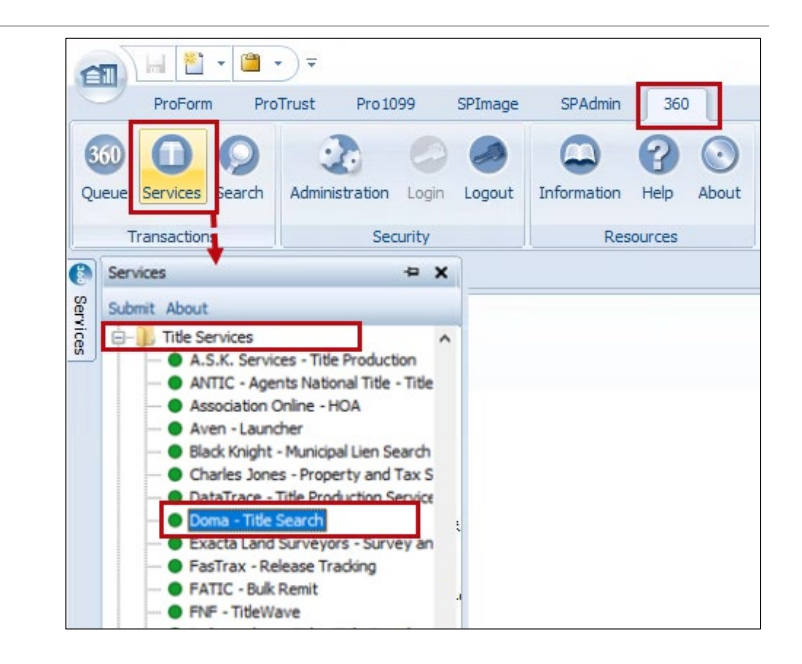

NOTE: When ordering your title search through Doma,

- All properties in the order must be in the same state to access this product. If not, an error message displays requesting the ProForm Order contain properties in the same state.
- The property must be in a state supported by Doma. If not, an error message displays identifying the supported states.

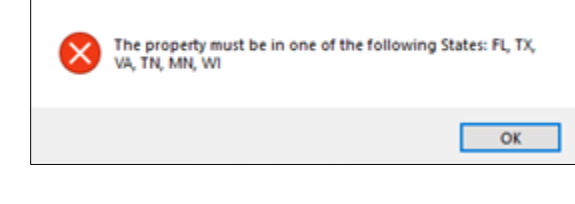

SoftPro 360 - DomaSearch - Demo 2

 If Doma is not the underwriter, a message displays informing the user how Doma can help them as an underwriting company.

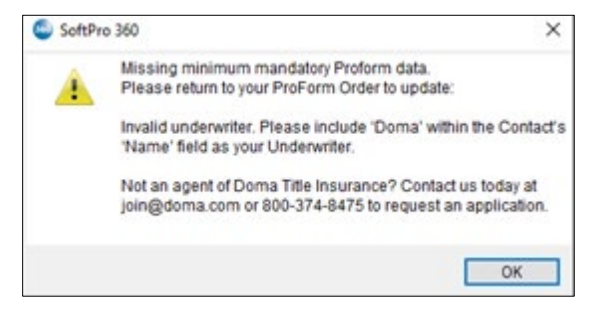

# Select a ProForm Order for Title Search

Each Search request must be linked to a ProForm Order. If a ProForm order is already open and active, the active order is automatically linked to the request. If no active order is open, enter the order number in the **Selected Order Number** field. Once the order is confirmed, click **OK**.

| Order Linking                                                     | $\times$ |
|-------------------------------------------------------------------|----------|
| Open Order Numbers:<br>Doma Search - Demo<br>Doma Search - Demo 2 |          |
| Selected Order Number:                                            |          |
| OK Cance                                                          | I        |

### Welcome Screen

After a ProForm Order is linked, the **Welcome** screen displays.

You can check the **Skip Welcome Page** check box to skip having the **Welcome** screen display each time you log into Doma.

Click the Next button to continue.

| <i>l</i> elcome                                                                            | domo                                                               |
|--------------------------------------------------------------------------------------------|--------------------------------------------------------------------|
| Doma Title Insurance's expert Search & Ex<br>with effective solutions for Doma's title age | ram team is dedicated to maximizing efficiency and mitigating risk |
| Doma's integration with SoftPro 360 provid                                                 | des a seamless search experience, with features including:         |
| Streamlined delivery of search service                                                     | ices                                                               |
| Submit and accept order automation                                                         | n                                                                  |
| Flexible workflows to support operation                                                    | tional needs                                                       |
| Website : https://agentconnect.doma.com/                                                   |                                                                    |
|                                                                                            |                                                                    |
|                                                                                            |                                                                    |

# Logging into Doma

The Login screen requires a valid **User Name** and **Password**.

**NOTE**: If needed, use the **Need Help Logging In** link to send an email requesting assistance with login credentials.

Check the **Remember Me** check box to automatically log in when launching the product in future sessions.

Click the Login button to continue to the Agency/Branch Selection screen.

| 🐵 Doma Title Sea | a - 230907-005                                     |
|------------------|----------------------------------------------------|
| Login            | doma                                               |
|                  |                                                    |
|                  |                                                    |
|                  | Please provide your credentials                    |
|                  | User Name: luisa.liriano@softprocorp.com Password: |
|                  | Remember Me Need help logging in?                  |
|                  |                                                    |
|                  |                                                    |
|                  |                                                    |

### Agency/Branch Selection Screen

- Select the appropriate Agent Connect **Agency Name** for this order. This is a required selection.
- Select the appropriate Agent Connect **Branch** for this order. This is a required selection.
- Enter an email address to receive status notification each time data and/or documents are ready to be accepted. This is not a required field.

Click the **Back** button to return to the log in screen or **Next** to launch **Property and Product Selection** screen

| 🥹 Doma Title Search - | 050924-DS003                                |             |      | ×      |
|-----------------------|---------------------------------------------|-------------|------|--------|
| Agency/Branch Sele    | ction                                       |             | do   | oma    |
|                       |                                             |             |      |        |
|                       |                                             |             |      |        |
| Agency Name :         | Select                                      |             |      | ~ *    |
| Branch :              | Select                                      |             |      | ~ *    |
|                       | Enter an email address to receive status no | tification: |      |        |
|                       |                                             |             |      |        |
|                       |                                             |             |      |        |
|                       |                                             |             |      |        |
|                       |                                             |             |      |        |
|                       |                                             |             |      |        |
|                       |                                             | Back        | Next | Cancel |

# **Property and Product Selection**

The Product and Property Selection screen allows the user to select the Search Type, Product Type, Transaction Type, and Buyer / Seller Contacts.

The user can optionally **Add Documents**, **Notes** and a **Requested Due Date** before submitting a request.

Any item marked with an asterisk is required.

| 🥺 Dom  | na Title Search - | 231016-Demo         |   |              |     |                     | >        |
|--------|-------------------|---------------------|---|--------------|-----|---------------------|----------|
| Proper | rty and Produ     | rct Selection       |   |              |     | do                  | ma       |
| Prope  | rty Address:      |                     |   |              |     |                     |          |
| 671 \$ | SE 2nd Street,    | Homestead, FL 33030 |   |              |     |                     | $\sim$   |
| Searc  | h Type:           |                     |   | Product Type | e:  |                     |          |
| Sel    | ect               | ~                   | * | Select       |     |                     | ~ *      |
| Buyer  | s/Sellers:        |                     |   |              |     |                     |          |
|        | Code              | Name                |   |              |     |                     |          |
|        | В                 | Beth Buyer          |   |              |     | Requested Due Date: |          |
|        | S                 | Sally Seller        |   |              |     | 10/24/2023          |          |
|        |                   |                     |   |              |     | Transaction Type:   |          |
|        |                   |                     |   |              |     | Select              | ~ *      |
|        |                   |                     |   |              |     |                     |          |
|        |                   |                     | _ |              |     | Add to Profo        | rm Notes |
|        |                   |                     |   |              |     |                     | <b>^</b> |
| Add D  | ocuments          |                     |   | B            | ack | Submit              | Cancel   |

• **Property Address:** Information for the properties added within the ProForm order populate the fields.

**NOTE**: Any needed changes to the property information must be made within the ProForm order.

- Search Type: Select search type to be submitted with request.
- Product Type: Select product type to be submitted with request
- Buyers: Select Buyers to be submitted with request.
- Sellers: Select Sellers to be submitted with request.
- **Requested Due Date:** Select the date to be submitted with request.
- Transaction Type: Select transaction type to be submitted with request.
- Notes: Add a note to send with the request; the Add to ProForm Notes check box is checked by default.

Special Rules: If the Product Type is,

- **Purchase**, at least one Seller is required
- Refinance, at least one Buyer is required
- PIR / Info Commit, at least one Buyer is required

Once submitted, the 360 Queue is updated to show the Status as In Progress.

| Anene   |                            |             |                     |              |                |            |                    |              |         |              |                      |
|---------|----------------------------|-------------|---------------------|--------------|----------------|------------|--------------------|--------------|---------|--------------|----------------------|
| Next St | o 🤤 🔙 📕 Vews: Active Order |             | - 🚖 🔝 👩 🛍 Filter: A | A Providers  | • 0            | 11 12      |                    |              |         |              |                      |
|         | Provider                   | Service     | Status              | Linked Order | Linked Profile | Created By | Created On ····    | Completed On | Sent To | Description  | Transaction Number   |
| ۰       | Doma                       | Tide Search | In Progress         | IonaSearch   | Default        |            | 8/31/2023 12:56 PM |              |         | 9835 St Marg | 410060-70-230831-168 |

# Accepting Data & Document(s)

In the 360 **Queue** the transaction **Status** is updated to show as **Ready** when data and documents have been sent from Traditional Title Search. This indicates a response has been received and is ready to be reviewed.

With the corresponding transaction highlighted, click the **Next step** button to review the data and documents.

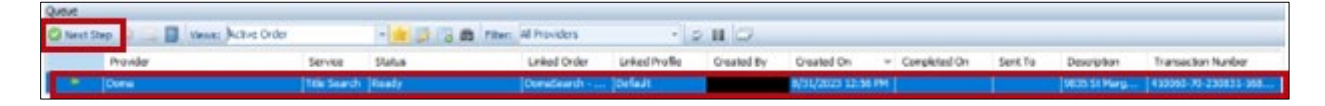

#### **Review Screen**

The **Review** screen allows the user to view, copy, and accept documents from Traditional Title Search into the Select order.

- View: View documents sent from Doma Title Search on screen.
- **Copy:** Save a copy of the document to the clipboard.
- Overwrite Requirements/Exceptions: When this option is checked, requirements and exceptions saved to the ProForm order will be removed

| Groups         | 🕑 D     | ata                    |               |     |                 |             |     |
|----------------|---------|------------------------|---------------|-----|-----------------|-------------|-----|
| Al             |         | Name                   | Current Value | Ne  | w Value         |             | ^   |
| - Property     |         | Tax id                 |               | 434 | 412-60, 434-41  | 2-60        | 2   |
| - Requirements |         | Appraised Land Value   | 0             | 123 |                 |             | 2   |
| - Exceptions   |         | Appraised Improvements | 0             | 123 |                 | 2           |     |
| - Notes        |         | Lot                    |               | 434 | -412-60, 434-41 | 2-60        | 2   |
|                |         | Block                  |               | sk2 |                 | 2           |     |
|                |         | Subdivision            |               | Sub | Division2       |             | 2 - |
| Documents      | _       |                        |               |     |                 |             |     |
| View Copy      | File Na | me                     |               |     | File Size (KB)  | Transferred |     |
|                | 2021 A  | TA Commitment (FL)     |               |     | 0               | 100%        |     |
|                |         |                        |               |     |                 |             |     |

and only the latest requirements and exceptions will be added to the ProForm order.

- Accept: Attach the document(s) to the Select order.
- **Reject:** Reject the documents once reviewed if information is incorrect or needs changes.

The accepted documents will be saved as **Attachments** to the ProForm order.

#### Accepting Multiple Response Sends from Doma

When Doma sends multiple, individual responses for your order (e.g., Doma sends documents one after another), return to the **360 Queue** after accepting the first response of data and documents.

In the **360 Queue**, the transaction **Status** shows as **Ready** again. This indicates that another response has been received and is ready to be reviewed. The transaction will continue to show as **Ready** until you reviewed all responses.

×

doma

# **Rejecting a Transaction**

Upon review of the of the documents, you have the ability to **Reject** the documents if the information is incorrect or needs any changes. Enter the **Reject Reason** (this is a required field). Notes are added to the ProForm Notes by default.

The transaction status is updated to **In Progress** so Doma can re-submit order fulfillment.

| 😔 Reject Remittance              | >                    | × |
|----------------------------------|----------------------|---|
| Are you sure you want to Reject? |                      |   |
| Reject Reason                    | Add to Proform Notes |   |
| l                                | و<br>ب               | * |
|                                  | Yes No               |   |

### **Bringdown Request**

From the **360 Queue** users can request a Bringdown for a transaction that has already been **Accepted**.

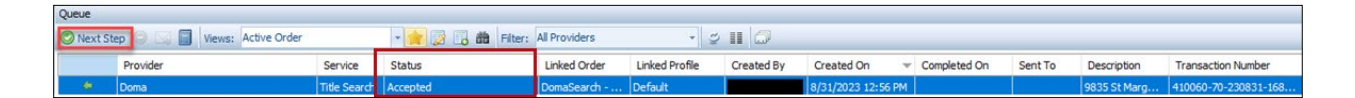

Doma Title Search - 051724-DS-001

Bringdown Request

- 1. Highlight the corresponding transaction.
- 2. Click the **Next Step** button to open the **Bringdown Request** screen.
  - Enter new / update
     Settlement Date (required).
  - Add Notes and additional documents if needed when submitting a Bringdown Request.

| 352 Surped Maple Ct, Homestead, FL 3303 | 30                   |
|-----------------------------------------|----------------------|
| Search Type :                           | County :             |
| Title Search                            | Miami Dade           |
| Product Type :                          | Settlement Date :    |
| Purchase                                |                      |
| ransaction Type :                       |                      |
| Residential                             |                      |
| lotes:                                  | Add to Proform Notes |
|                                         | ~                    |
|                                         |                      |
|                                         |                      |

- 3. Click the,
  - Submit button; the transaction Status updates to In Progress in the 360 Queue
  - Cancel button and you are returned to the 360 Queue without requesting the bringdown

# Accepting Bringdown Data & Document(s)

In the **360 Queue** the transaction **Status** is updated to show as **Ready** when Bringdown data and documents have been sent from Doma. This indicates a response has been received and is ready to be reviewed. Doma will send the complete search data set and attached documents as part of the Bringdown response.

With the corresponding transaction highlighted, click the **Next step** button to review the data and documents.

| Queve  |          |            |        |             |                        |               |                   |                |                |         |                |                      |
|--------|----------|------------|--------|-------------|------------------------|---------------|-------------------|----------------|----------------|---------|----------------|----------------------|
| C Next | Step     |            | - 1    | <br>Filter: | All howders            | 1 2           | II O              |                |                |         |                |                      |
|        | Provider | Service    | Status |             | Linked Order           | Gried Profile | <b>Greated By</b> | Greated On     | - Completed On | Sent To | Description    | Transaction Number   |
|        | Dona     | The Search | Ready  |             | Donation of the second | Defait        |                   | 6/31/2023 12:1 | 6 FM           |         | VEID SIL Marg. | 430363-70-230833-968 |

### **Review Screen for Bringdown Responses**

The **Review** screen allows the user to view, copy, and accept documents from the Bringdown update into the Select order.

From the **Review** screen, you may view the Bringdown data changes by comparing the **Current Value** to **New Value**.

Use the check boxes to make your selection of data and documents, accepting all of the data and documents or only a select few. The accepted documents are saved as **Attachments** to the ProForm order.

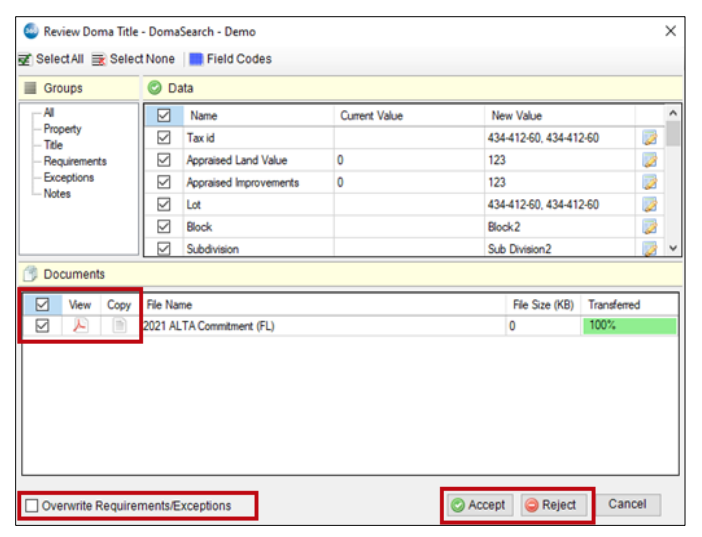

For Bringdown responses limited to updates to the Requirements/Exceptions, select the specific **Requirements** and **Exceptions** fields in the **Review** screen and check the **Overwrite Requirements/Exceptions** check box to override and replace the existing data in the transaction.

- View: View documents sent from Doma Title Search on screen.
- **Copy:** Save a copy of the document to the clipboard.
- **Overwrite Requirements/Exceptions:** When this option is checked, requirements and exceptions saved to the ProForm order will be removed and only the latest requirements and exceptions will be added to the ProForm order.
- Accept: Attach the document(s) to the Select order.
- Reject: Reject the documents once reviewed if information is incorrect or needs changes.

# Accepting Multiple Response Sends from Doma

When Doma sends multiple, individual responses for your order (e.g., Doma sends documents one after another), return to the **360 Queue** after accepting the first response of data and documents.

In the **360 Queue**, the transaction **Status** shows as **Ready** again. This indicates that another response has been received and is ready to be reviewed. The transaction will continue to show as **Ready** until you reviewed all responses.

### **Canceling a Transaction**

The user can click the **Cancel** option to cancel the transaction within 360 when the transaction is in an **In Progress** status.

| Queue      | _        | and the second second second second second second second second second second second second second second second |             |                   |               |                |            |                    |              |         |              |                      |
|------------|----------|----------------------------------------------------------------------------------------------------|-------------|-------------------|---------------|----------------|------------|--------------------|--------------|---------|--------------|----------------------|
| C Next Ste | 0        | Vevs: Active Order                                                                                               |             | - 🚖 🔜 🐻 🛍 Filters | All Providers | • 0            | 11 0       |                    |              |         |              |                      |
|            | Provider |                                                                                                    | Service     | Status            | Linked Order  | Linked Profile | Created By | Created On         | Completed On | Sent To | Description  | Transaction Number   |
| ۰          | Dome     |                                                                                                    | Title Searc | In Progress       | DomaSearch    | Default        |            | 8/31/2023 12:56 PM |              |         | 9835 St Marg | 410060-70-230831-168 |

- 2. Highlight the corresponding transaction.
- 3. Click the **Cancel** icon on the 360 **Queue** toolbar.
- 4. From the **Cancel Request** screen, clicking the
  - Yes button, the transaction status is updated to Canceled in the 360 Queue.
  - No button returns you to the 360 Queue without cancelling the request.

| Cancel Request                          | doma   |
|-----------------------------------------|--------|
|                                         |        |
|                                         |        |
| Are you sure you want to cancel this re | quest? |
|                                         |        |
|                                         | Yes No |